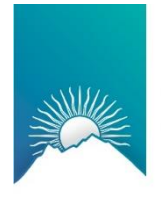

Tribunal de Cuentas Mendoza

# Instalación del aplicativo, para firma digital (Token). Autofirma

Subdirección de Sistemas y Comunicaciones www.tribunaldecuentas.mendoza.gov.ar

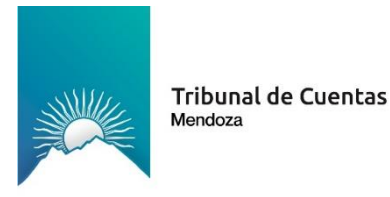

### INSTALACIÓN DEL FIRMADOR

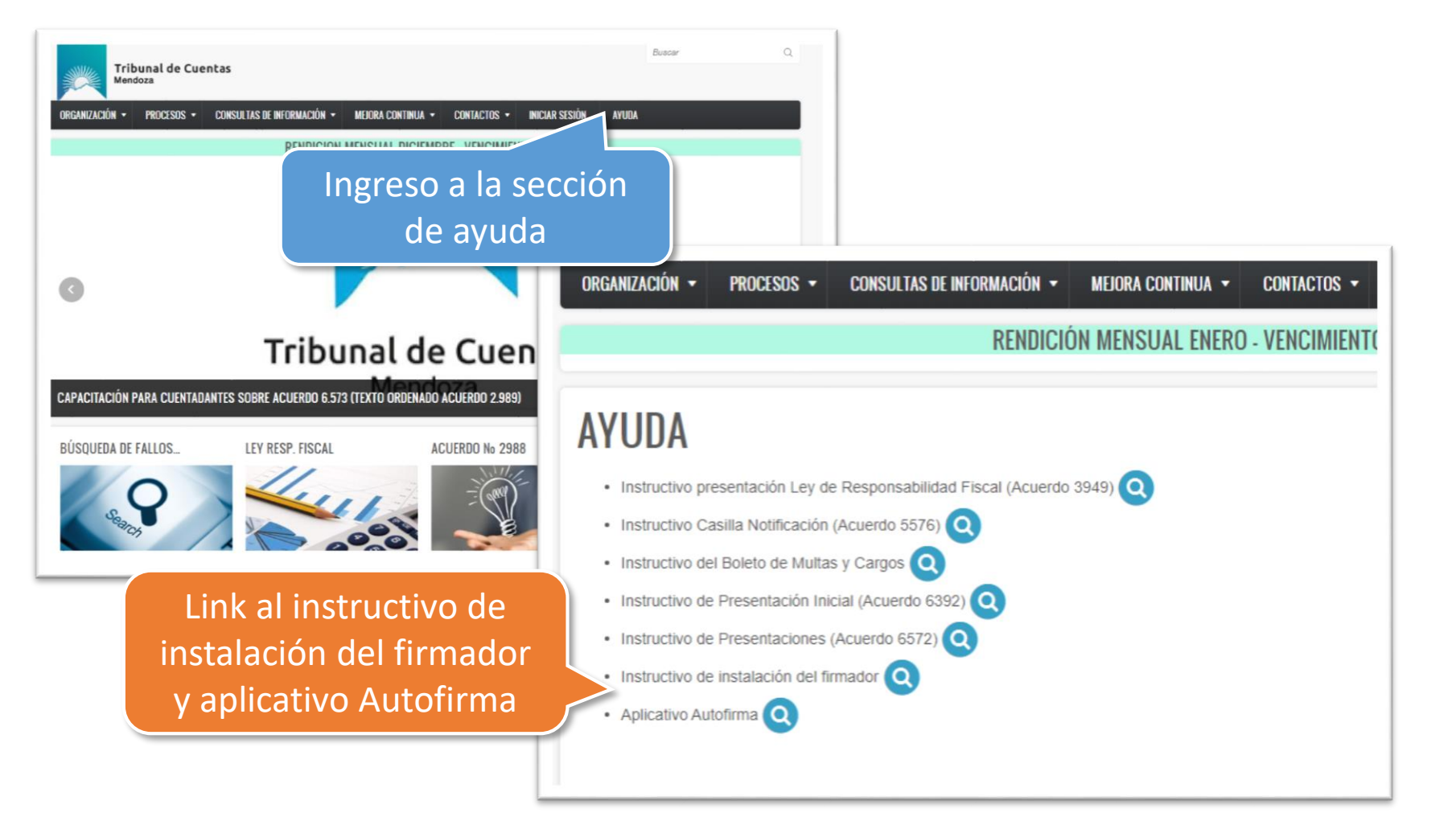

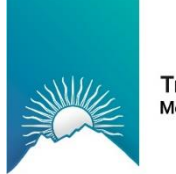

### DESCARGA DEL FIRMADOR

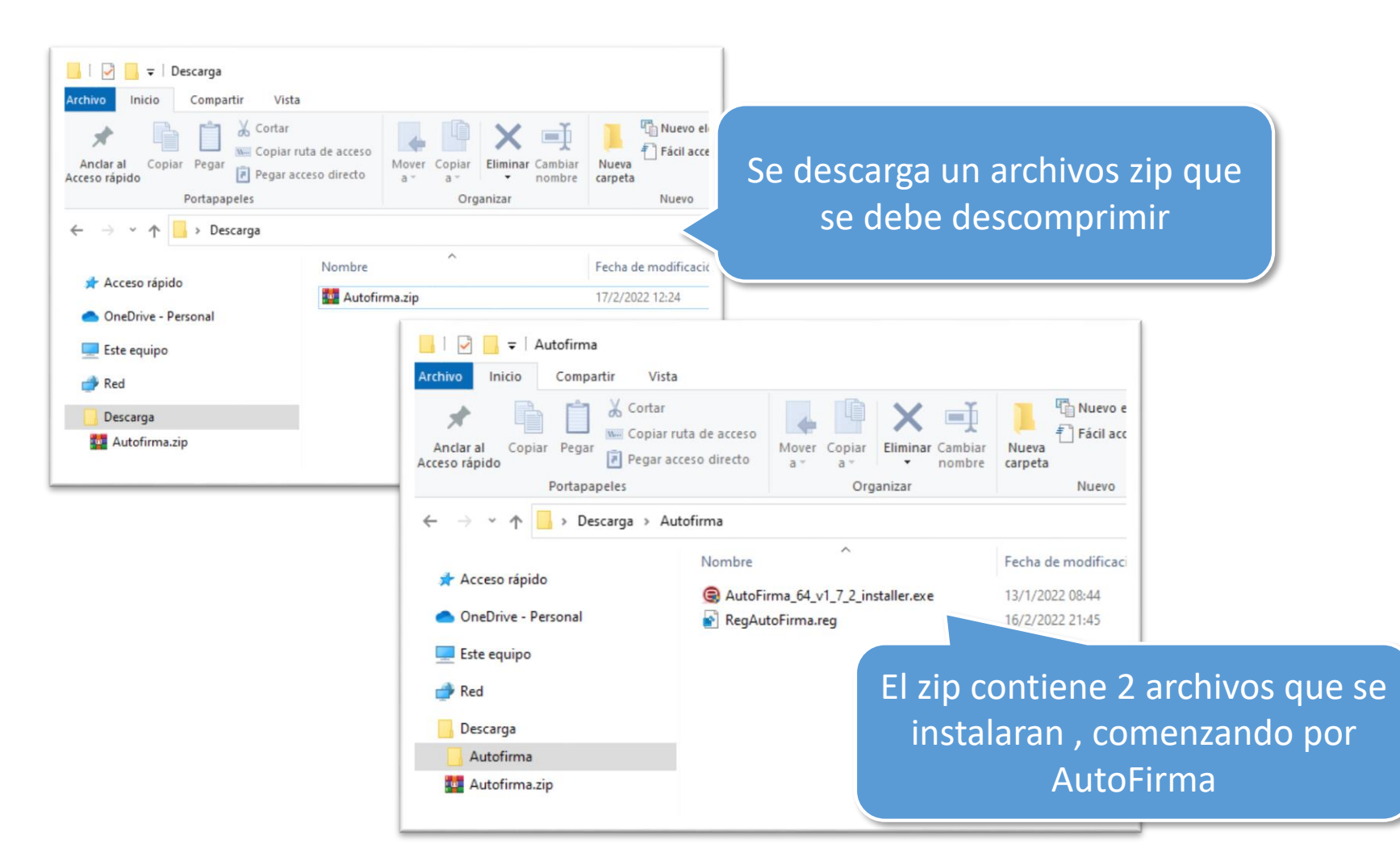

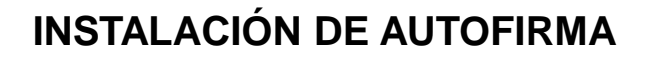

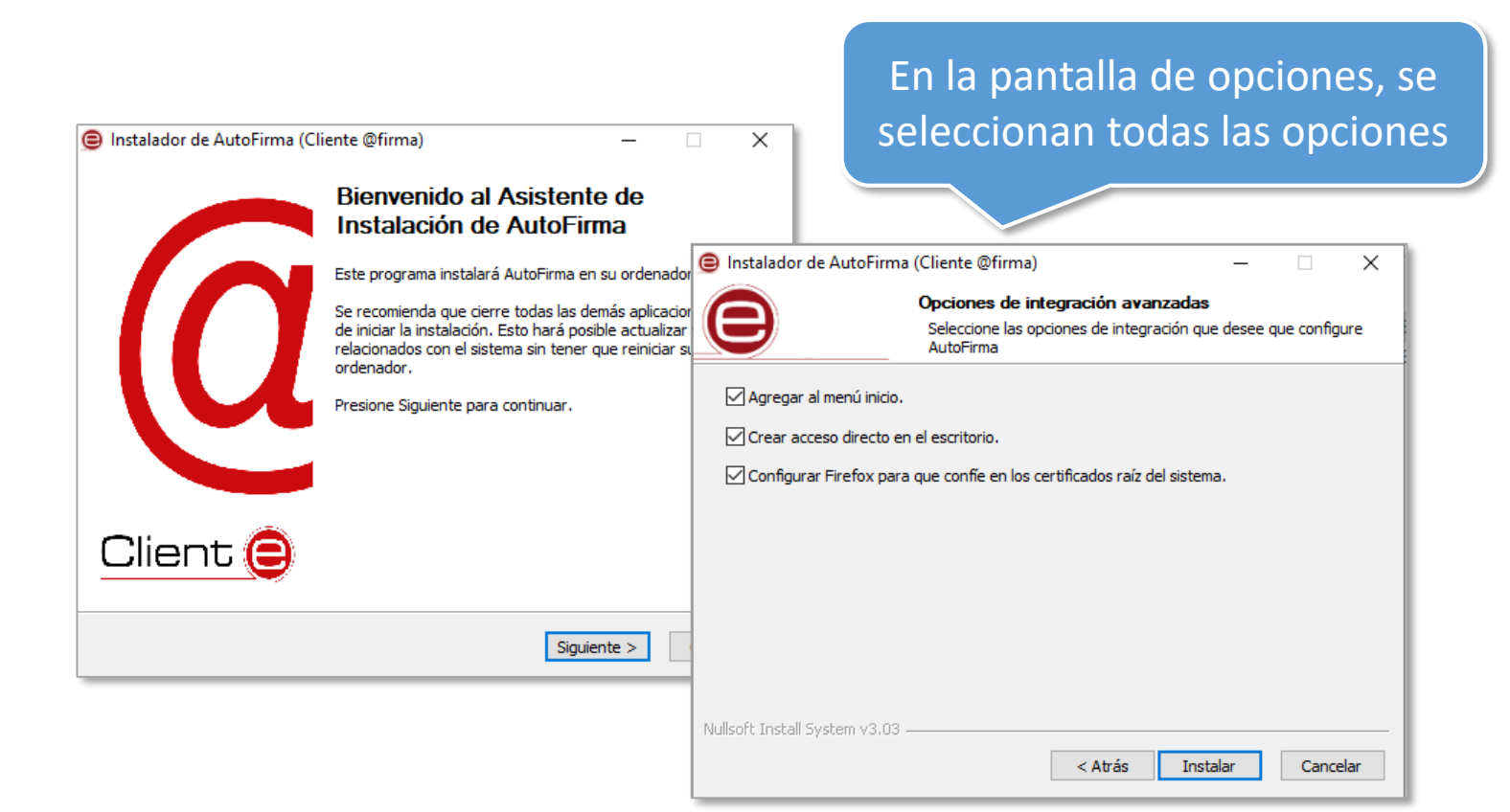

Tribunal de Cuentas

Mendoza

Se hace doublé clic sobre el archivo Autofirma.exe y se realiza la instalación y se deben cerrar todos los navegadores

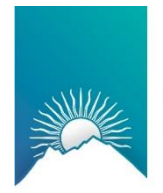

#### Tribunal de Cuentas Mendoza

### **CARGA DE REGISTROS**

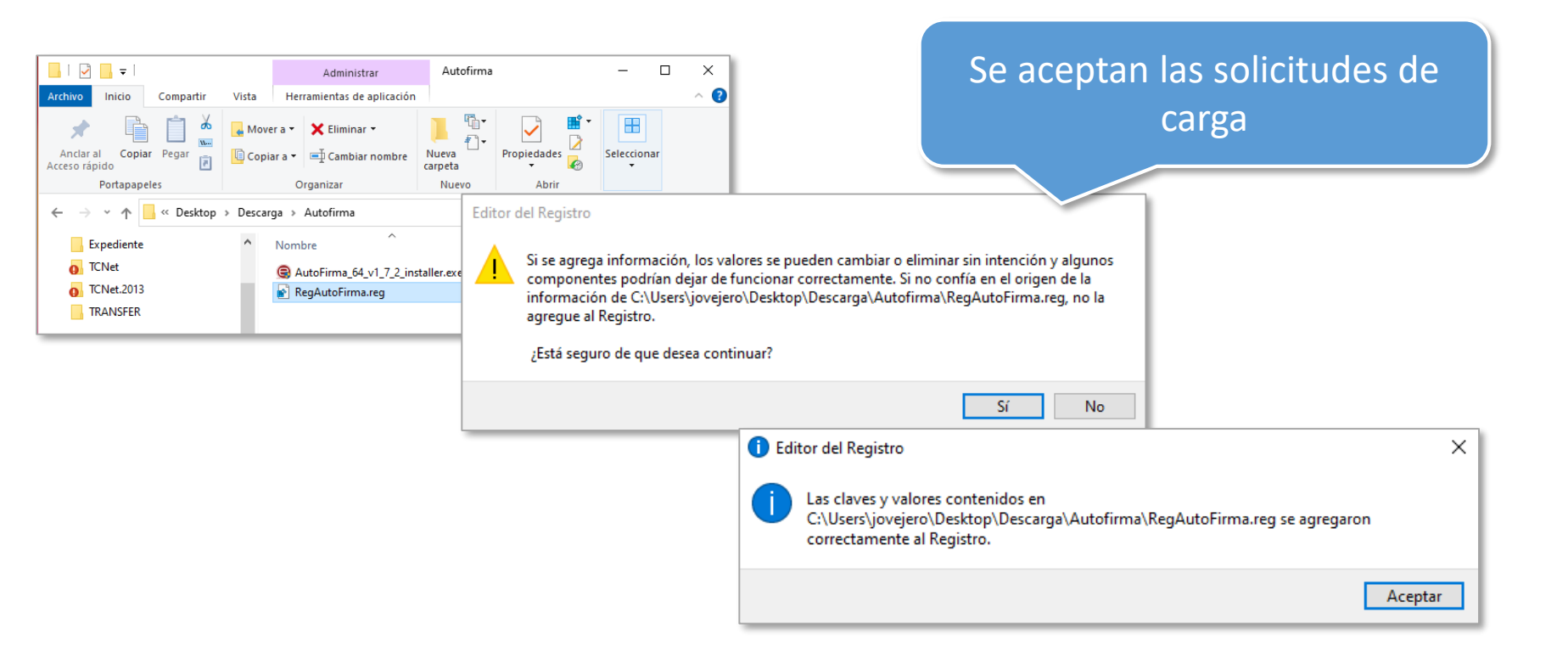

Se hace doublé clic sobre el archivo RegAutoFirma.reg y se realiza carga de los registros. Una vez finalizado todo se debe reiniciar el equipo.

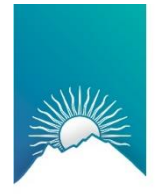

Tribunal de Cuentas Mendoza

## **INSTALACIÓN DEL FIRMADOR**

# FELICITACIONES, SU EQUIPO YA ESTA EN CONDICIONES DE REALIZAR LA FIRMA DIGITAL DE LOS DOCUMENTOS